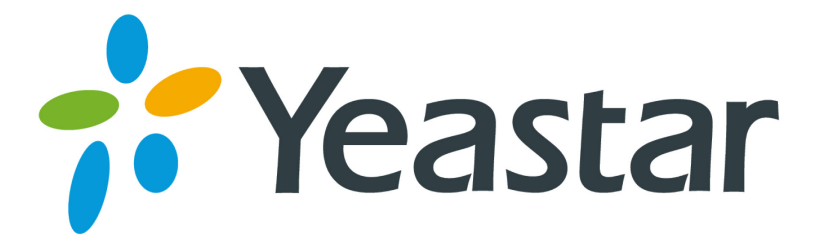

## Eyebeam 配置向导

版本 1.0

厦门朗视信息科技有限公司

配置之前请确定已经在MyPBX上建立了需要注册的分机,同时记下分机号,注册密码以及 MyPBX的IP地址。

下载 Eyebeam 软件请点击此处,并安装好。

## 配置 Eyebeam SIP 账户

1. 启动 Eyebeam 程序,如果您是第一次启动该程序,则会弹出服"服务设置的界面",如下:

图 1-1

2. SIP 账号设置相信信息

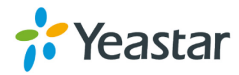

图 1-2

- 1) 允许启用该 SIP 账号
- 2) 输入显示名称,可以自定义.
- 3) "用户名": 输入需要注册的机号码,本例中为500
- 4) "密码": 输入该分机的密码, 次项必须与 MyPBX 分机界面中该分机的密码一致
- 5) "认证用户名": 输入认证名称, 默认与分机号一致
- 6) "服务器": 填入 MyPBX 的 IP 地址
- 7) 在服务器代理选项中,请选择: 'Register with domain', 然后点击应用
- 3. 点击 "OK" 之后, Eyebeam 将使用填入的信息注册到 MyPBX, 如果注册成功, 将显示如下: .

| Logged in enter phone number<br>Your number is: 500 |   |
|-----------------------------------------------------|---|
| VIV.                                                | J |
| 1 2 3 4 5   XFER Hold PARK AA AC DN                 |   |

图 1-3

<结束>

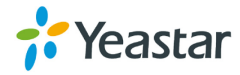